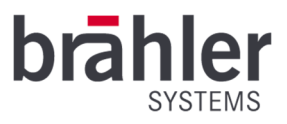

# DIGIMIC PTZ980

3G-SDI Full-HD PTZ Camera Article no.: 07.0920

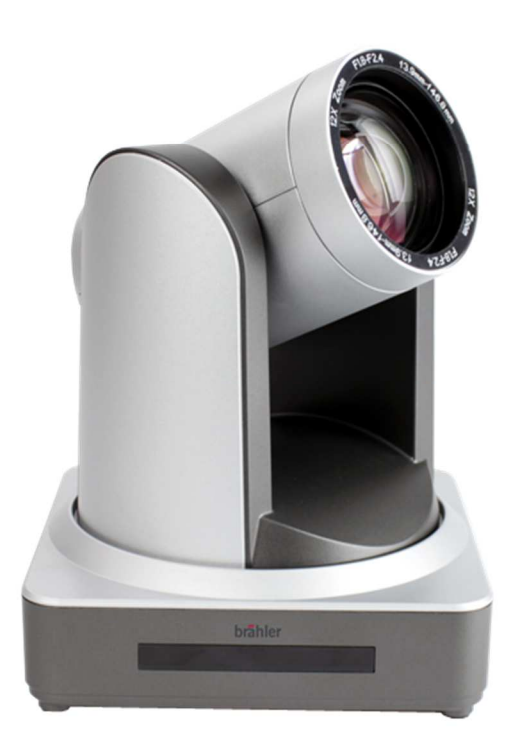

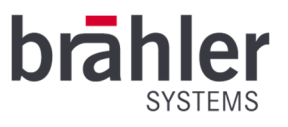

Printed in the Federal Republic of Germany

If you have any questions about this operating manual, please contact us:

BRÄHLER Systems GmbH

Auf der Alten Burg 6

53639 Königswinter

sales@braehler-systems.com

www.braehler-systems.com

Note: Changes or modifications to this equipment not expressly approved by Brähler Systems could void the FCC's authority to operate this equipment.

©2019 Brähler Systems GmbH, Königswinter, Germany

All rights reserved, in particular (also in extracts) those of translation, reprint and reproduction by copies or similar procedures.

Brähler Systems reserves the right to make technical changes without prior notice.

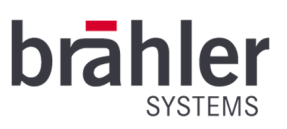

| ex | Ind |
|----|-----|
| эх | Ind |

| About this manual              |    |
|--------------------------------|----|
| Symbols                        | 5  |
| General information            | 5  |
| Important notes                | 6  |
| Safety instructions            | 6  |
| Safety information             | 7  |
| DIGIMIC Camera System          |    |
| System components              |    |
| Construction                   | 9  |
| Power on initial configuration | 10 |
| Video Output                   | 11 |
| 1) Video Output from LAN       | 11 |
| 2) HDMI Video Output           | 11 |
| 3) 3G-SDI Video Output         | 11 |
| Bracket mount                  | 11 |
| 1) Wall mount step             | 11 |
| 2. Upside down mount step      |    |
| Main Features                  | 14 |
| Camera Performance             | 14 |
| Network performance            | 14 |
| Technical Specification        |    |
| Interface Instruction          | 17 |
| External Interface             | 17 |
| RS-232 Interface               | 17 |
| Bottom Dial Switch             | 19 |
| Application Instruction        | 20 |
| Video Output                   |    |
| Power-On Initial Configuration |    |
| Video Output                   |    |
| Remote Controller              | 21 |
| Applications                   |    |
| MENU SETTING                   | 26 |
| Main Menu                      | 26 |
| System Setting                 | 26 |
| Camera Setting                 | 27 |
|                                |    |

BRÄHLER Systems GmbH Auf der Alten Burg 6 53639 Königswinter Germany sales@braehler-systems.com www.braehler-systems.com

| EXPOSURE SETTING | 28 |
|------------------|----|
| COLOR SETTING    | 29 |
| IMAGE            | 30 |
| FOCUS            | 30 |
| NOISE REDUCTION  | 31 |
| P/T/Z            | 31 |
| Video Format     | 32 |
| Version          | 32 |
| Restore Default  | 33 |

sales@braehler-systems.com www.braehler-systems.com

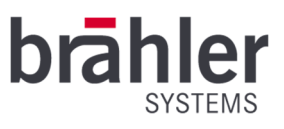

# About this manual

Keep these operating instructions together with the device. If you pass the device on to a third party, also pass on this manual.

# Symbols

The following means of presentation are used in this manual:

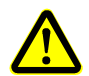

Indicates instructions which, if not observed, endanger your health, the functionality of your device or the safety of your data.

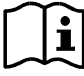

Indicates additional information and tips.

Texts in bold and/or underlined are texts or terms that should be highlighted.

# General information

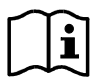

Read this manual carefully and attentively. Pay particular attention to information marked with the above symbols.

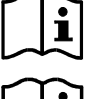

All brand names (marked with \*) are registered trademarks of their respective owners.

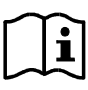

The warranty expires if the device is defective due to improper intervention.

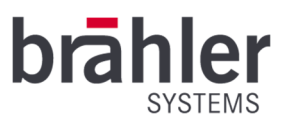

## Important notes

## Safety instructions

- Read this manual!
- Keep the manual in a safe place
- Note the warnings given
- Follow the instructions
- Do not use the device near water.
- Clean the device only with a dry, clean cloth.
- Do not block the ventilation slot.
- Only install the device according to the instructions in this manual.
- Do not operate in the vicinity of heat sources such as radiators, stoves or other heat-generating devices (e.g. amplifiers).
- This unit is supplied with an IEC power cord and molded power plug. This is for your safety! Do not attempt to replace the supplied cable yourself if it does not fit on your socket. Consult a competent electrician instead. The electrician can replace the cable by a cable that corresponds to the mains sockets of your country. Or have obsolete sockets replaced by new ones.
- Protect the power cord from being crushed or kicked, especially at plugs, sockets, and points where cables enter the unit.
- Only use accessories and accessories that are suitable according to the manufacturer.
- Unplug this equipment during lightning storms or when it is not going to be used for a long time.
- Have all maintenance work carried out by qualified personnel. Servicing is required if the apparatus has been damaged in any way, such as power-supply cord or plug has been damaged, the apparatus has been dropped, is exposed to moisture, or does not operate normally.
- Electric Safety: Installation and operation must accord with electric safety standard
- Caution to transport: Avoid stress, vibration and soakage in transportation, storage and installation.
- Polarity of power supply: The power supply of the product is ±12V, the max electrical current is 2A .Polarity of the power supply drawing.
- Careful of installation: Never move the camera by seizing the camera head. Don't rotate camera head by hand; otherwise, mechanical trouble will occur. This series item must be put on the smooth desk or platform, and it cannot be installed slant ways; If the camera is installed on TV or computer, the base can be fixed by four double-sided adhesive trays. Don't apply incorrosive liquid, as or solid environment to avoid the cover which is made up of organic material. To make sure no obstacle in rotation range. Never power on before installation is completed.
- Don't disassemble discretionarily: We are not responsible for any unauthorized modification or dismantling.
- Attention: Electromagnetic field under certain rate may affect camera image!

# Safety information

## Warning!

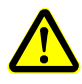

To reduce the risk of fire or electric shock, do not expose the appliance to rain or moisture. Do not open the appliance! There are potentially dangerous voltages inside. Refer all servicing to qualified service personnel.

#### Watch your step!

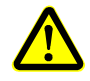

Use only accessories recommended by the manufacturer to avoid fire, electric shock or other hazards. Do not remove any parts of the housing to avoid the risk of electric shock. There are no user serviceable parts. Refer all servicing to qualified service personnel.

#### Disconnection from mains

To disconnect the appliance from the power supply, unplug the appliance from the wall outlet.

### Overload!

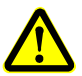

Do not overload your sockets and cables. This can lead to fire and electric shock.

### Objects and liquids

Never insert objects of any kind into the openings of the unit. This may result in dangerous voltage or shortcircuit parts, resulting in fire or electric shock. Do not spill any liquids on the product. If liquid is spilled on the product, unplug the product from the wall outlet and have it inspected by a technician.

#### Maintenance and care

There are no user serviceable parts! Do not attempt to repair the unit yourself. Never remove or open covers - this may expose you to dangerous voltages or other hazards. Leave all maintenance work to qualified personnel.

Only clean the device with a dry, clean cloth. Do not use detergents or other liquids.

### Spare parts

If spare parts become necessary, make sure that the technician on site uses spare parts that are approved by the manufacturer or have the same characteristics as the original parts. The use of unsuitable spare parts may result in fire, electric shock and other hazards.

### Safety Check

After maintenance or repair of the device, a safety check must be carried out to ensure that the device is in a safe operating condition.

#### Disposal

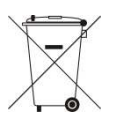

This symbol on the product, instruction manual or packaging indicates that electrical and electronic equipment should be disposed of separately from household waste at the end of its useful life. There is a collection system for recycling within the EU or outside the EU. For further information please contact the local authorities or the retailer where you purchased the product.

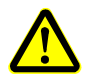

Ensure that used batteries are disposed of in accordance with local regulations. Never throw batteries into a fire (danger of explosion) and do not dispose of them in the trash can.

If devices are to be scrapped, remove all components such as batteries, housings, printed circuit boards and cables. Dispose of all individual components in accordance with local waste disposal regulations.

BRÄHLER Systems GmbH Auf der Alten Burg 6 53639 Königswinter Germany +49 2244 8414-4

sales@braehler-systems.com www.braehler-systems.com

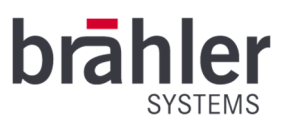

# DIGIMIC Camera System

Thank you for choosing the camera system for your DIGIMIC microphone system. You have invested in futureproof camera and conference technology.

DIGIMIC is an autonomous solution without a PC that configures itself completely automatically. DIGIMIC meets the requirements of studio technology and thus goes far beyond the actual standard of conference technology. It goes without saying that the system can be linked to the PC at any time and can thus be controlled via software. Various functions can be implemented via the TCP/IP interface, such as microphone control, name management and voting.

The individual microphone units of the CMic series as well as the DDol32 interpreter console are almost self-explanatory in operation. Delegates and interpreters can thus concentrate on the real thing - the conversation.

In combination with the software brählerOS or CamControl2, the video switcher MS-SDI16 and the Brähler PTZ980 cameras, you have always perfectly set the stage for your conference. Up to 16 cameras can be connected to the Switcher and controlled via the software. Your delegates are thus always taken into the picture from the best possible angle.

# System components

- Video-Switcher MS-SDI16
- DCen32/DCen32 mini
- CMic ID/CChair ID
- CMic One/CChair One
- SMic070 und SMic133
- DLine32
- DSwitch
- DExt
- DDol32
- CSX4 und DIGIMIC CS
- Brähler Microphones (TMD/01; TM58/6)
- System accessories (cables etc.)
- Software components such as BrählerOS, CamControl2, DIGIVOTE2, DCen Weaver, etc.

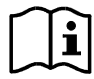

For further information on the individual system components of the DIGIMIC family and their operation, please refer to the corresponding operating instructions.

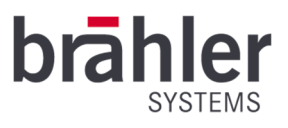

# Construction

Example system image

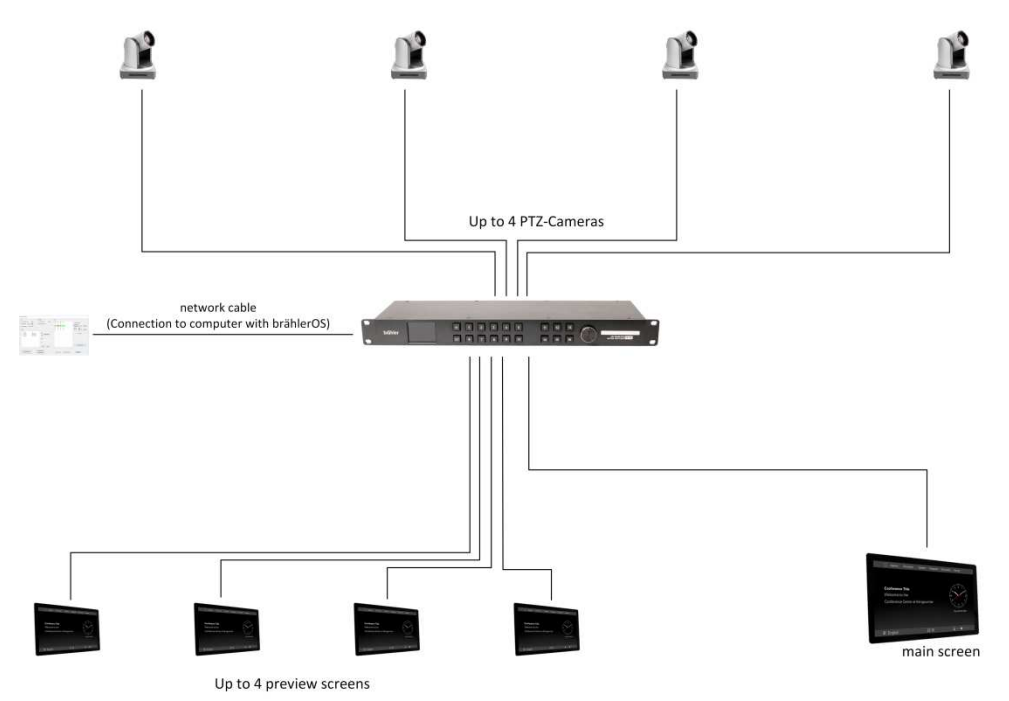

The camera can be rotated, panned and zoomed. With a combination of several cameras, almost any angle of a conference room can be optimally staged.

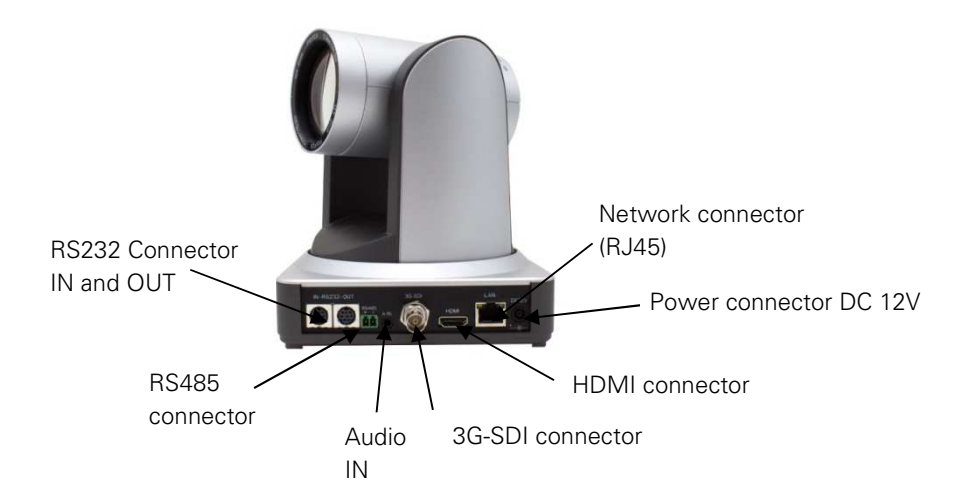

sales@braehler-systems.com www.braehler-systems.com

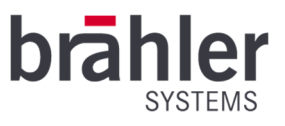

Connect the video switcher and the desired number of cameras to a power source. Use only suitable cables and plugs. Connect the cameras to the video switcher (IN) using a matching SDI cable - camera 1 to output 1, camera 2 to output 2, and so on. Connect the cameras to your computer using the network cable. Position the cameras at their destination. If desired, connect (preview) screens to the video switcher (OUT).

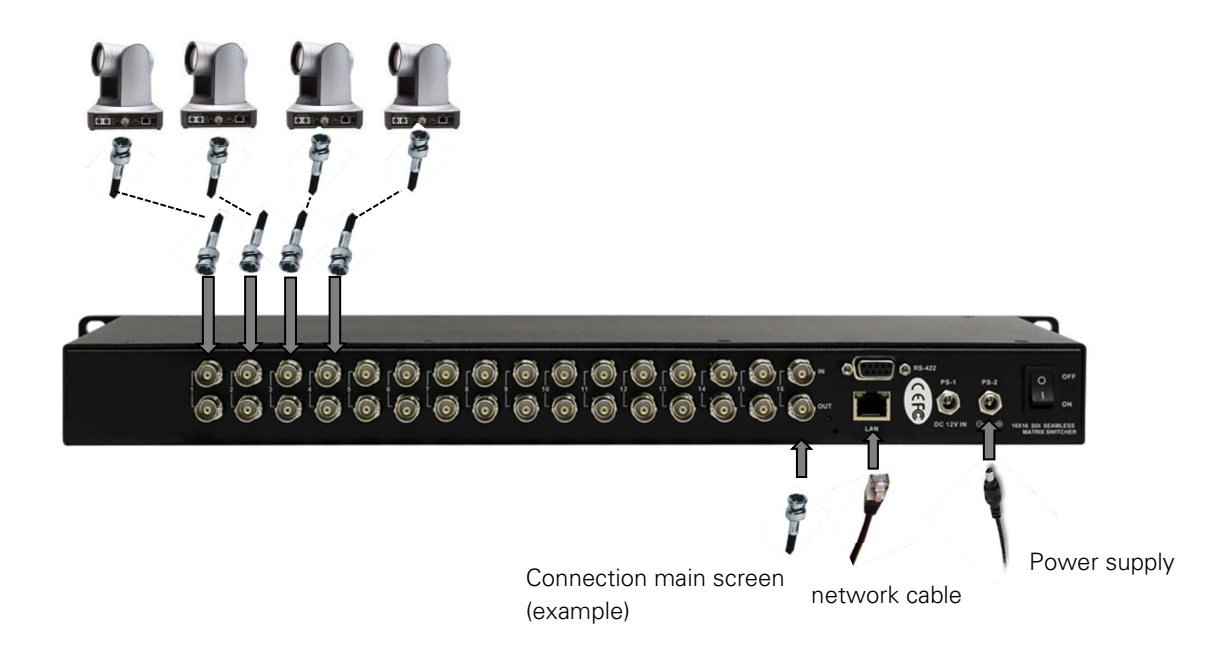

If required, the cameras can be adjusted in addition via an external controller. This is useful, when speakers move away from predefined camera positions. If necessary, connect the external control to your computer via a network cable. (For operation of the camera control, please refer to the operating instructions of the corresponding device.)

The camera system is now ready for use.

## Power on initial configuration

1) Power on: Connect DC12V power supply adapter to the power supply socket.

2) Initial configuration: Power on with power indicator light on and remote control receiver light blinking, camera head moves to very left and very bottom position first, then moves to a HOME position (intermediate position of both horizontal and vertical). When remote control receiver light stops blinking, the self-checking is finished Note: If you set preset 0, when Power on self-test is completed, the camera automatically moves to the preset 0 position.

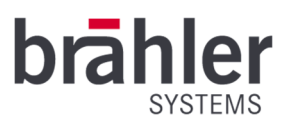

# Video Output

## 1) Video Output from LAN

Webpage Login: Open your browser and enter the cameras default IP address **192.168.5.163** into the address bar (factory default). The login page should appear, then enter the user name *admin* and password *admin* (factory default)

Click on the "player is not installed, please download and install!" and follow the installation steps for installation. Now can carry out PTZ control, preset save and restore, configuration and other operations.

#### 2) HDMI Video Output

Connect the camera via HDMI video cable to a suitable HDMI monitor; video output is available after camera self-test.

#### 3) 3G-SDI Video Output

Connect the camera via 3G-SDI video cable to a suitable 3G-SDI monitor; video output is available after camera self-test.

## Bracket mount

Note: Bracket can only be wall mounted or upside down mounted on template and concrete wall, but cannot be installed on plasterboard.

## 1) Wall mount step

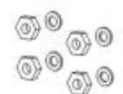

M6 nut and shim

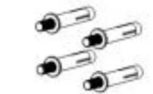

M6 swelling bolt

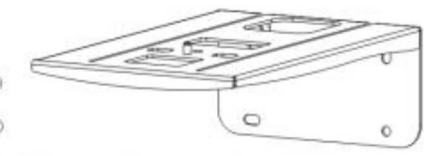

Wall mount bracket

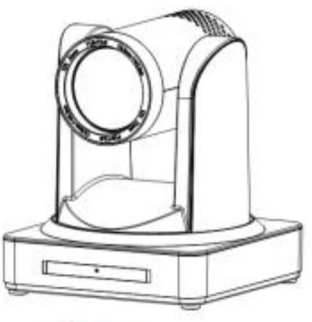

Camera

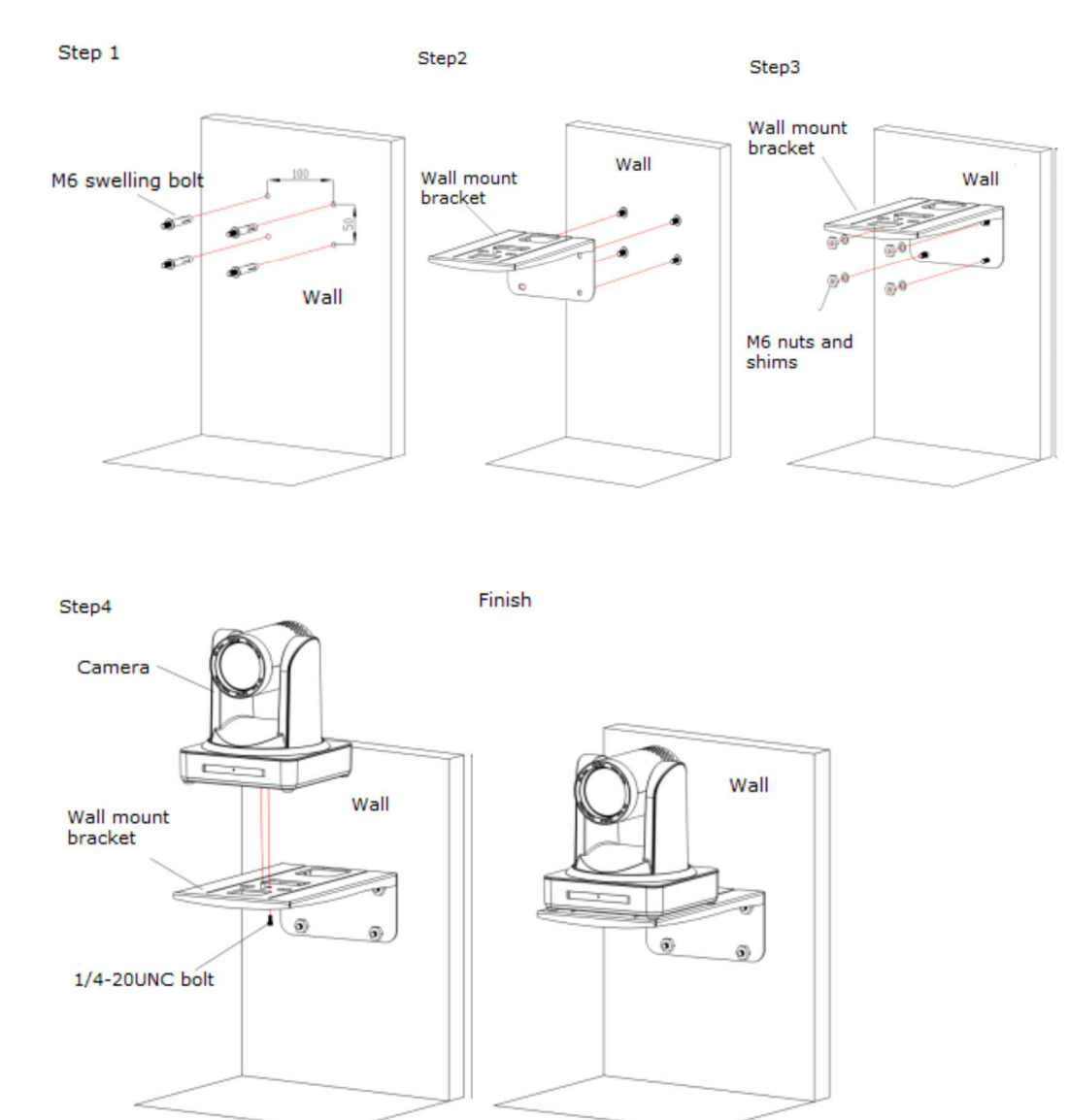

2. Upside down mount step

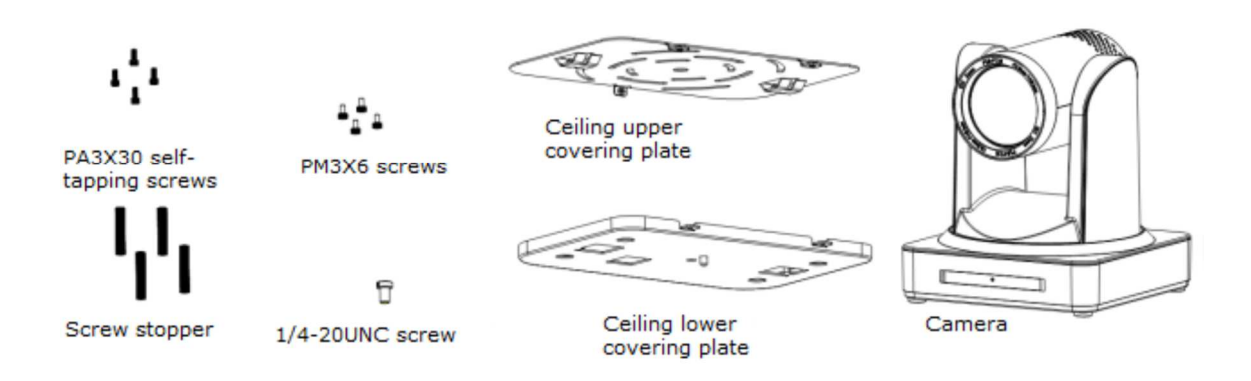

BRÄHLER Systems GmbH Auf der Alten Burg 6 53639 Königswinter Germany sales@braehler-systems.com www.braehler-systems.com

brähler

SYSTEMS

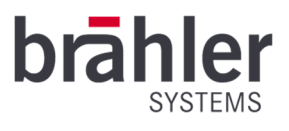

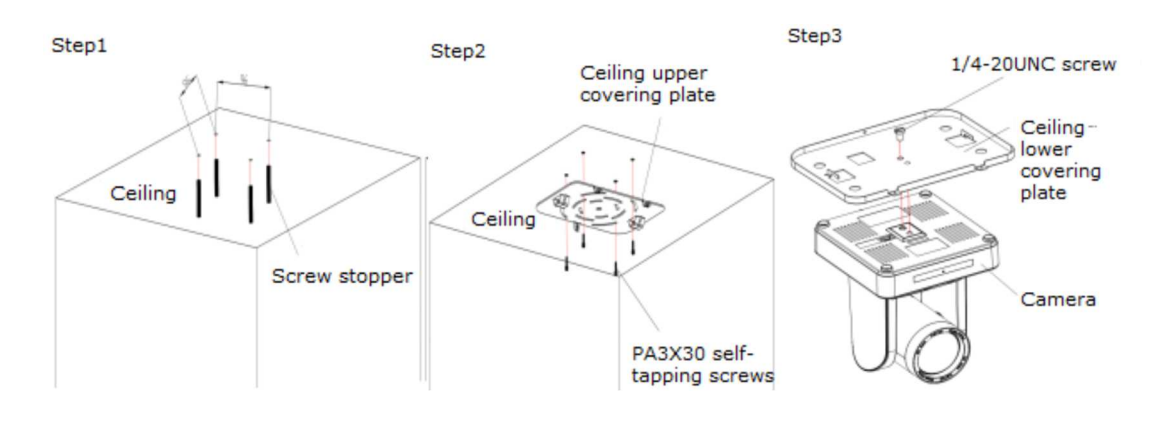

Step4

Step5

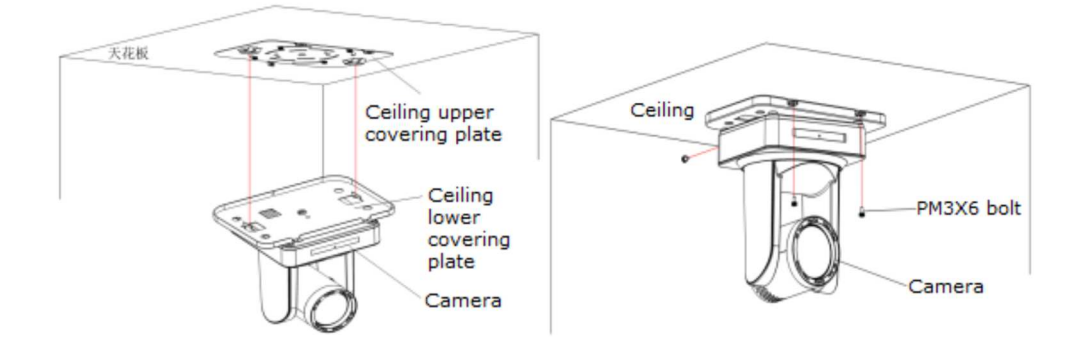

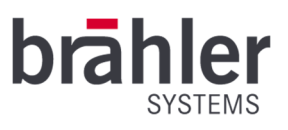

# Main Features

# Camera Performance

This series camera offers perfect functions, superior performance and rich interfaces. The features include advanced ISP processing algorithms to provide vivid images with a strong sense of depth, high resolution and fantastic color rendition. It supports H.265/H.264 encoding which makes motion video fluent and clear even with less than ideal bandwidth conditions.

1. **Superb High-definition Image:** It employs 1/2.8inch high quality CMOS sensor. Resolution is up to 1920x1080 with frame rate up to 60 fps.

2. Various Optical Zoom Lenses: It has 12X/20X optical zoom lens for options.

3. Leading Auto Focus Technology: Leading auto focus algorithm makes lens a fast, accurate and stable autofocusing.

4. Low Noise and High SNR: Low Noise CMOS effectively ensure high SNR of camera video. Advanced 2D/3D noise reduction technology is also used to further reduce the noise, while ensuring image sharpness.

5. **Quiet PTZ**: By adopting high accuracy step driving motor mechanism, it works extremely quiet and moves smoothly and very quickly to a designated position.

6. **Multi-Format Video Outputs:** support HDMI, 3G-SDI, USB, wired LAN and wireless LAN interfaces. The 3G-SDI is available for 100m transmission at 1080p60 format.

7. **Multiple Remote Controls:** There is IR remoter and 2.4G wireless remote for options. The 2.4G wireless remote controller will not be affected by angle, distance or IR interference. Support transparent transmission function.

8. Low-power Sleep Function: Support low-power sleep/wake up, the consumption is lower than 500mW under sleep mode.

9. **Support Multiple Control Protocol:** Support VISCA, PELCO-D, PELCO-P protocols which can also be automatically recognized. Support VISCA control protocol through IP port.

10. RS-232 Cascade Function: ST series support RS-232 cascade function which is convenient for installing.

11. 255 Presets Positions: Up to 255 presets (10 presets by remoter).

12. Wide Application: Tele-education, Lecture capture, Webcasting, Video conferencing, Tele-training, Telemedicine and Interrogation

## Network performance

1. Audio Input Interface: Support 16000,32000,44100,48000 sampling frequency and AAC, MP3, PCM audio coding.

2. Multiple Audio/Video Compression: Support H.264/H.265video compression; AAC, MP3 and PCM audio compression; Support compression of resolution up to 1920x1080 with frame up to 60 fps and 2 channel 1920x1080p with 30 fps compression.

3. **Multiple network protocol:** Support ONVIF, RTSP, RTMP protocols and RTMP push mode, easy to link streaming media server (Wowza, FMS)

# **Technical Specification**

| Model                    | PTZ980                                                                            |
|--------------------------|-----------------------------------------------------------------------------------|
| Camera Parameter         |                                                                                   |
| Sensor                   | 1/2.8 inch high quality HD CMOS sensor                                            |
| Effective Pixels         | 16: 9 2.07 megapixel                                                              |
| Video Format             | 1080P60/50/30/25/59.94/29.97;<br>1080l60/50/59.94;<br>720P60/50/30/25/59.94/29.97 |
| Optical Zoom             | 12X, f=3.9~46.1mm                                                                 |
| View Angle               | 6.3° (tele) 72.5° (wide)                                                          |
| AV                       | F1.8 – F2.4                                                                       |
| Digital Zoom             | 10X                                                                               |
| Minimum Illumination     | 0.5Lux(F1.8, AGC ON)                                                              |
| DNR                      | 2D & 3D DNR                                                                       |
| White Balance            | Auto / Manual/ One<br>Push/3000K/4000K/5000K/6500K                                |
| Focus                    | Auto/Manual                                                                       |
| Aperture                 | Auto/Manual                                                                       |
| Electronic Shutter       | Auto/Manual                                                                       |
| BLC                      | ON/OFF                                                                            |
| WDR                      | OFF/ Dynamic level adjustment                                                     |
| Video adjustment         | Brightness, Color, Saturation, Contrast,<br>Sharpness, B/W mode, Gamma curve      |
| SNR                      | >55dB                                                                             |
| Input/Output Interface   |                                                                                   |
| Video Interfaces         | HDMI、3G-SDI、LAN                                                                   |
| Image code stream        | Double stream outputs simultaneously                                              |
| Video Compression format | H.264, H.265                                                                      |
| Control Signal Interface | RS-232 Ring through RS232 output, RS-485                                          |
| Control Protocol         | VISCA/Pelco-D/Pelco-P; Baud Rate:<br>115200/9600/4800/2400bps                     |
| Audio input Interface    | Double track 3.5mm linear input;                                                  |
| AudioCompression Format  | AAC/MP3/PMC Audio compression                                                     |
| HD IP Interface          | 100M IP port(100BASE-TX); support IP Visca control protocol                       |
| Network Protocol         | RTSP/RTMP,ONVIF                                                                   |
| Power Interface          | HEC3800 outlet (DC12V)                                                            |

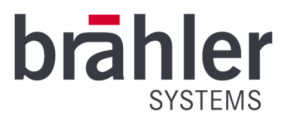

| PTZ Parameter         |                                              |
|-----------------------|----------------------------------------------|
| Pan Rotation          | ±170°                                        |
| Tilt Rotation         | -30°~+90°                                    |
| Pan Control Speed     | 0.1 -180°/sec                                |
| Tilt Control Speed    | 0.1-80°/sec                                  |
| Preset Speed          | Pan: 60°/sec, Tilt: 30°/sec                  |
| Preset Number         | 255 presets(10 presets by remote controller) |
| Other Parameter       |                                              |
| Supply Adapter        | AC110V-AC220V to DC12V/2A                    |
| Input Voltage         | DC12V±10%                                    |
| Input Current         | 1A (Max)                                     |
| Consumption           | 12W (Max)                                    |
| Store Temperature     | -10°C to +60°C                               |
| Store Humidity        | 20% -95%                                     |
| Working Temperature   | -10°C to +50°C                               |
| Working Humidity      | 20%-80%                                      |
| Dimension             | 150mmx150mmx167.5mm                          |
| Weight                | 1.4kG                                        |
| Working Environment   | Indoor                                       |
| Remote Operation (IP) | Remote Upgrade, Reboot and Reset             |
| Accessory             | Power Supply, RS232 Control Cable            |
| Optional Accessory    | Bracket                                      |

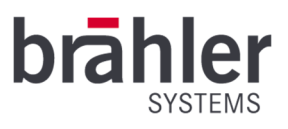

# Interface Instruction

# **External Interface**

External interface of PTZ980: RS232 Input/Output, RS485 Input, Audio Input, 3G-SDI Output, HDMI Output, LAN, DC12V Power Interface.

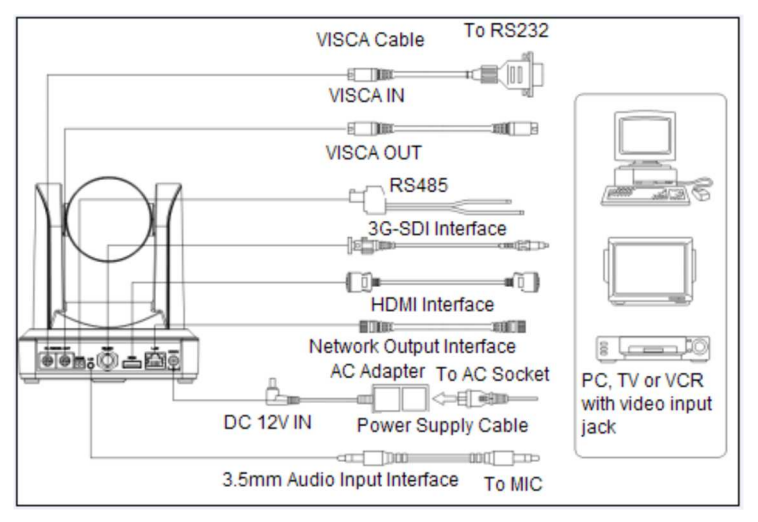

## **RS-232** Interface

232C interface specification as shown below

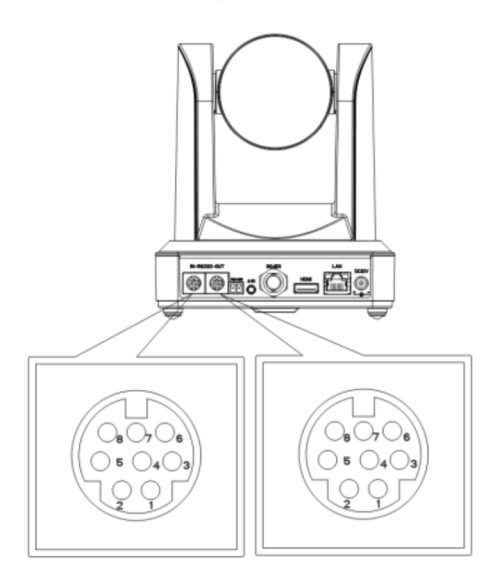

| Computer or keyboard and camera connection method |             |  |
|---------------------------------------------------|-------------|--|
| Camera                                            | WindowsDB-9 |  |
| 1.DTR                                             | 1.DCD       |  |
| 2.DSR                                             | 2.RXD       |  |
| 3.TXD                                             | 3.TXD       |  |
| 4.GND                                             | 4.DTR       |  |
| 5.RXD                                             | 5.GND       |  |
| 6.GND                                             | 6.DSR       |  |
| 7.IR OUT                                          | 7.RTS       |  |
| 8.NC                                              | 8.CTS       |  |
|                                                   | 9.RI        |  |

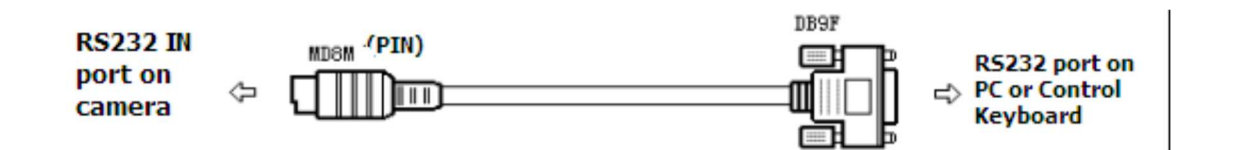

#### RS-232 Mini-DIN 8-pin Port Definition

BRÄHLER Systems GmbH Auf der Alten Burg 6 53639 Königswinter Germany 07.0920 200107 V1.0 BRÄHLER Systems is committed to continually improving its products and so reserves the right to make technical modifications without notice.

17

sales@braehler-systems.com www.braehler-systems.com

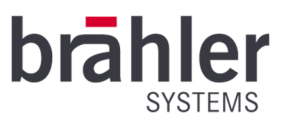

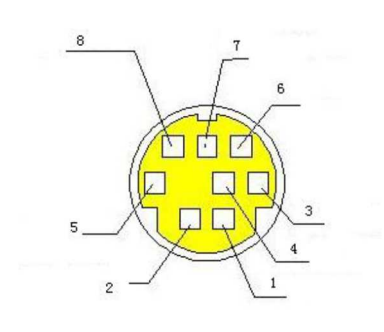

| NO. | Port   | Definition          |
|-----|--------|---------------------|
| 1   | DTR    | Data Terminal Ready |
| 2   | DSR    | Data Set Ready      |
| 3   | TXD    | Transmit Data       |
| 4   | GND    | System Ground       |
| 5   | RXD    | Receive Data        |
| 6   | GND    | System Ground       |
| 7   | IR OUT | IR Commander Signal |
| 8   | NC     | No Connection       |

RS232 (DB9) Port Definition

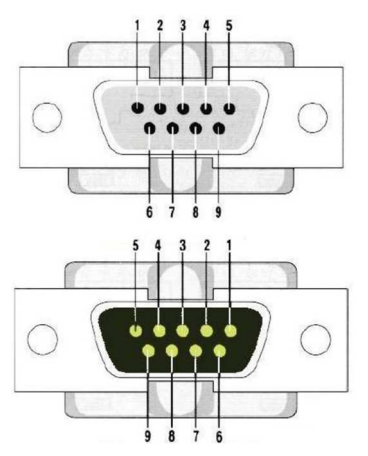

VISCA networking as shown below:

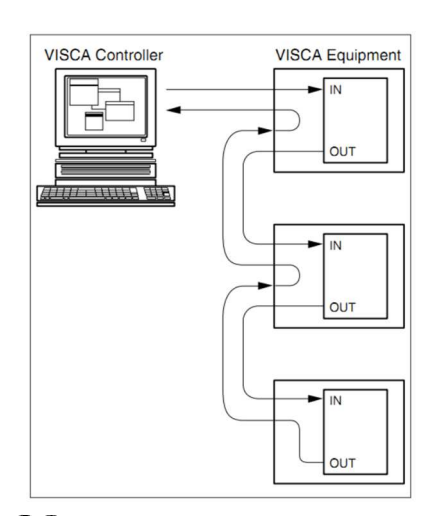

| NO. | Port | Definition          |
|-----|------|---------------------|
| 1   | DCD  | Data Carrier Detect |
| 2   | RXD  | Receive Data        |
| 3   | TXD  | Transmit Data       |
| 4   | DTR  | Data Terminal Ready |
| 5   | GND  | SystemGround        |
| 6   | DSR  | Data Set Ready      |
| 7   | RTS  | Request to Send     |
| 8   | CTS  | Clear to Send       |
| 9   | RI   | Ring Indicator      |

| Camera cascade connection method |          |  |
|----------------------------------|----------|--|
| Camera 1                         | Camera 2 |  |
| 1.DTR                            | 1.DTR    |  |
| 2.DSR                            | 2.DSR    |  |
| 3.TXD                            | 3.TXD    |  |
| 4.GND                            | → 4.GND  |  |
| 5.RXD K                          | 5.RXD    |  |
| 6.GND                            | 6.GND    |  |
| 7.IR OUT                         | 7.OPEN   |  |
| 8. NC                            | 8.OPEN   |  |

i

The camera has a RS232 input and output interface, so you can cascade as the above way.

BRÄHLER Systems GmbH Auf der Alten Burg 6 53639 Königswinter Germany sales@braehler-systems.com www.braehler-systems.com

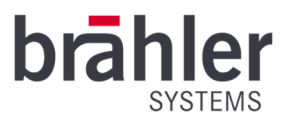

# Bottom Dial Switch

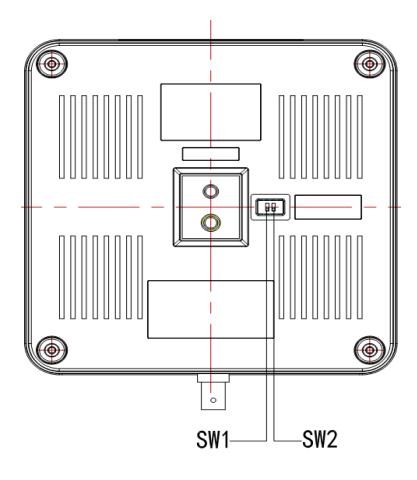

#### Dial Switch setting

| No. | SW 2 | SW 1 | Explanation           |
|-----|------|------|-----------------------|
| 1   | OFF  | OFF  | Software Upgrade Mode |
| 2   | ON   | ON   | Working Mode          |

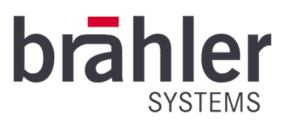

## Application Instruction

# Video Output

## Power-On Initial Configuration

Connecting the power, camera will have initial configuration, R indicator light will be flashing. When the camera return to the HOME position (middle position for P/T), and lens finish zoom in/out, the auto-testing is finished. IR led will also stop flashing. If the preset 0 is set, camera will rotate to the 0 preset position after initial configuration.

## Video Output

Connect to the video output cable: the user select the output mode according to the machine model.

1) network output: connect this product and your computer through network cable, then open the browser, enter the camera IP address (factory default 192.168.5.163) in the address bar, then to the login page and input a user name and password (factory default are "admin") ,Finally enter the preview page, and the image comes out.

![](_page_19_Picture_9.jpeg)

If you forget your user name, password, IP address, you can manually restore the default by the remote controller key combination \* #

2) 3G-SDI output or HDMI output: Connect the monitor with the corresponding video output interface, then the monitor output image.

![](_page_20_Picture_1.jpeg)

## **Remote Controller**

![](_page_20_Picture_3.jpeg)

## **Keys Instruction**

#### 1. Standby Key

After 3S long press, the camera will step into standby mode. Long press 3S again, the camera will self-test again and back to HOME position. (Note: If power-on mode is turned on and Preset 0 is set, and there is no operation within 12s, it will automatically point to the specified preset position.

#### 2. Camera Address Selection

Select the camera address which wants to be controlled

#### 3. Number Key

Set or run 0-9 presets

## 4. \*,# Key

Key combination use

#### 5. Focus Control Key

Auto Focus: Enter into auto focus mode. Manual Focus: The camera focus mode is manual Switch the camera focus mode to manual focus by pressing [focus +] or [focus -] to adjust.

#### 6. Zoom Control Key

Zoom+:Lens near Zoom-:Lens far

#### 7. Set or Clear Preset key:

Set Preset: Set preset key + 0-9 number key: Clear Preset key: Clear preset key + 0-9 number key

### 8. Pan/Tilt Control Key

- Press Key :Up
- Press Key :Down
- Press Key :Left
- Press Key: Right

"HOME" Key: Return to the middle position or enter into the next level menu

### 9. BLC Control Key

Back Light ON / OFF: Turn on or off the back light

#### 10. Menu Setting

Open or close the OSD menu Enter / exit the OSD menu or return to the previous menu.

#### 11. Camera IR Remote Control Address Setting

- **(\*)** + **(#)** + **(**F1**)** :Camera Address No.1
- [\*] + [#] + [F2] :Camera Address No. 2
- **[\*]** + **[#]** + **[**F3**]** :Camera Address No. 3
- [\*] + [#] + [F4] :Camera Address No. 4

sales@braehler-systems.com www.braehler-systems.com

![](_page_21_Picture_1.jpeg)

12. Key Combination Functions

| 1) 【#】 + 【#】 + 【#】 :Clear all presets<br>3) 【*】 + 【#】 + 【9】 :Elip switch | 2) $[*] + [#] + [6]$ :Restore factory defaults<br>() $[*] + [#] + Auto: Enter into the aging mode$ |
|--------------------------------------------------------------------------|----------------------------------------------------------------------------------------------------|
| 5) [*] + [#] + [3] :Menu set to Chinese                                  | 6) [*] + [#] + [4] :Menu set to English                                                            |
| 7) 【*】+【#】+Manual: Restore the default user name,                        | 8) <b>[#]</b> + <b>[#]</b> + <b>[0]</b> :Switch the video format to 1080P60                        |
| password, and IP address                                                 |                                                                                                    |
| 9) 【#】 + 【#】 + 【1】: Switch the video format to 1080P50                   | 10) <b>(#)</b> + <b>(#)</b> + <b>(</b> 2 <b>)</b> :Switch the video format to 1080160              |
| 11) 【#】 + 【#】 + 【3】:Switch the video format to 1080I50                   | 12) <b>[#]</b> + <b>[#]</b> + <b>[</b> 4 <b>]</b> :Switch the video format to 720P60               |
| 13) 【#】+【#】+【5】:Switch the video format to 720P50                        | 14) [#] + [#] + [6] :Switch the video format to 1080P30                                            |
| 15) 【#】+【#】+【7】:Switch the video format to 1080P25                       | 16) <b>[#]</b> + <b>[#]</b> + <b>[</b> 8 <b>]</b> :Switch the video format to 720P30               |
| 17) 【#】+【#】+【9】:Switch the video format to 720P25                        |                                                                                                    |

## **Applications**

Finishing initialization, it can receive and execute the IR commands. Press the remote controller button, the indicator light is flashing; release the button, the indicator light stops flashing. Users can control the pan/tilt/zoom, setting and running preset positions via the IR remote controller.

Key Instruction:

1. In this instruction, "press the key" means a click rather than a long-press, and a special note will be given if a long-press for more than one second is required.

2. When a key-combination is required, do it in sequence. For example, "[\*] + [#] + [F1] "means press" [\*] " first and then press" [#] " and last press" [F1] ".

#### 1. Camera Selection

![](_page_21_Picture_10.jpeg)

#### 2. Pan/Tilt Control

![](_page_21_Figure_12.jpeg)

Select the camera address to control.

![](_page_21_Figure_14.jpeg)

Press and hold the up/down/left/right key, the pan/tilt will keep running, from slow to fast, until it runs to the endpoint; the pan/tilt running stops as soon as the key is released.

#### 3. Zoom Control

![](_page_22_Picture_1.jpeg)

![](_page_22_Picture_2.jpeg)

#### 4. Focus Control

![](_page_22_Picture_4.jpeg)

#### 5. BLC Setting

![](_page_22_Picture_6.jpeg)

## 6. Presets Setting, Running, Clearing

![](_page_22_Picture_8.jpeg)

![](_page_22_Picture_9.jpeg)

Camera Remote Controller Address Setting

ZOOM IN: press "ZOOM +" key ZOOM OUT: press "ZOOM - " key Press and hold the key, the camera will keep zooming in or zooming out and stops as soon as the key is released.

Focus (near):Press " [focus+] " key (Valid only in manual focus mode) Focus (far): Press " [focus-] "key (Valid only in manual focus mode)

Auto Focus: Support Manual Focus: Support Press and hold the key, the action of focus will keep

continue and stops as soon as the key is released.

BLC ON / OFF: support

1. Preset setting: to set a preset position, the users should press the " [SET PRESET] " key first and then press the number key 0-9 to set a relative preset,

Note: 10 preset positions in total are available by remote controller.

**2. Preset Running:** Press a number key 0-9 directly to run a relative preset.

Note: Action in vain if a relative preset position is not existed.

**3.** Preset clearing : to clear a preset position, the user can press the "【CLEAR PRESET】" key first and then press the number key 0-9 to clear the relative preset;

Note : press the "[#] " key three times continually to cancel all the presets.

BRÄHLER Systems GmbH Auf der Alten Burg 6 53639 Königswinter Germany sales@braehler-systems.com www.braehler-systems.com 23

07.0920 200107 V1.0 BRÄHLER Systems is committed to continually improving its products and so reserves the right to make technical modifications without notice.

![](_page_23_Picture_1.jpeg)

![](_page_23_Picture_2.jpeg)

- [\*] + [#] + [F1] :Camera Address No. 1
- **[\*]** + **[#]** + **[F2]** :Camera Address No. 2
- [\*] + [#] + [F3] :Camera Address No. 3
- **(\*)** + **(#)** + **(**F4**)** :Camera Address No. 4

![](_page_24_Picture_1.jpeg)

![](_page_25_Picture_1.jpeg)

## MENU SETTING

#### Main Menu

In normal working mode, press [MENU] key to display the menu, using scroll arrow to point at or highlight the selected items.

| MENU         |                            |
|--------------|----------------------------|
| ======       | =======                    |
| Language     | English                    |
| (Setup)      |                            |
| (Camera)     |                            |
| (P/T/Z)      |                            |
|              |                            |
| [↑   ]Select | $[ \leftarrow \rightarrow$ |
|              | /                          |
|              |                            |

LANGUAGE: Language setting, Chinese / English

### SETUP: System setting

CAMERA OPTION: Camera

setting **PTZ OPTION**: Pan tilt

#### setting VERSON: camera

version setting Restore Default:

#### Reset setting

[↑↓] Select: for selecting menu [← →] Change Value: for modify parameters [MENU] Back: Press [MENU] to return [Home] OK: Press [Home] to confirm

#### System Setting

Move the pointer to the (Setup) in the Main Menu, click the [HOME] key and enter into the (System Setting) as shown below,

![](_page_26_Picture_1.jpeg)

| SETUP           |             |
|-----------------|-------------|
| ======          |             |
| Protocol        | Auto        |
| Visca Address   | 1           |
| Visca Address F | Fix OFF     |
| [↑↓]Select      | [← →]Change |

PROTOCOL: VISCA/Pelco-P/Pelco-D/Auto Visca ADDR: VISCA=1~7 Pelco-P=1~255 Pelco-D = 1~255 Baud rate: 2400/4800/9600/115200 Visca Address Fix: On/Off

### **Camera Setting**

Move the pointer to the (CAMERA) in the Main Menu, click the [HOME] key and enter the (CAMERA) as follow,

| / | CAMERA     |             |  |
|---|------------|-------------|--|
|   |            |             |  |
|   | (Exposure) |             |  |
|   | (Color)    |             |  |
|   | (Image)    |             |  |
|   | (Focus)    |             |  |
|   | [↑↓]Select | [← →]Change |  |
|   |            |             |  |

EXPOSURE: Enter into Exposure setting COLOR: Enter into color setting Image: Enter into image setting Focus: Enter into focus setting Noise Reduction: Enter into noise reduction

![](_page_27_Picture_1.jpeg)

## **EXPOSURE SETTING**

Move the pointer to the (EXPOSURE) in the Main Menu, click the [HOME] and enter the (EXPOSURE SET) as follow,

Mode : Auto, Manual, Shutter priority, Iris priority and Brightness priority.

**EV** : On/Off (only available in auto mode)

Compensation Level: -7~7 (only available in auto mode when EV is ON)

BLC: ON/OFF for options (only available in auto mode)

Anti-Flicker: OFF/50Hz/60Hz for options (only available in Auto/Iris priority/Brightness priority modes)

Gain Limit: 0~15(only available in Auto/ Iris priority /Brightness priority mode)

WDR: Off,1~8

#### Shutter

**Priority**:1/25,1/30,1/50,1/60,1/90,1/100,1/120,1/180,1/250,1/350,1/500,1/1000,1/2000,1/3000,1/4000,1/6000,1/10000(onl y

available in Manual and Shutter priority mode)

**IRIS Priority**:OFF,F11.0,F9.6,F8.0,F6.8,F5.6,F4.8,F4.0,F3.4,F2.8,F2.4,F2.0,F1.8(only available in Manual and Iris priority mode)

Brightness: 0~23 (only available in Brightness priority mode)

![](_page_28_Picture_1.jpeg)

### COLOR SETTING

Move the pointer to the (COLOR) in the Main Menu, click the [HOME] and enter the (COLOR SET) as follow,

| COLOR       |                                    |
|-------------|------------------------------------|
|             |                                    |
| WB Mode     | Auto                               |
| Saturation  | 80%                                |
| Hue         | 7                                  |
|             |                                    |
| [ ↑↓]Select | $[\leftarrow \rightarrow ]$ Change |
|             |                                    |

WB Mode:Auto,3000K,4000K,5000K,6500K,Manual,One Push Red Gain: 0~255(only available in Manual mode) Blue Gain: 0~255(only available in Manual mode) Saturation: 60%,70%,80%,90%,100%,110%,120%,130% Hue: 0~14 AWB Sensitivity: high/middle/low Color Style: Default, style1~4. Color Temp: high/middle/low

![](_page_29_Picture_1.jpeg)

#### IMAGE

Move the pointer to the (IMAGE) in the Menu, click the [HOME] and enter the (IMAGE) as follow,

| IM  | AGE      |         |
|-----|----------|---------|
| ==  | ======== | =====   |
| Br  | ightness | 6       |
| Co  | ntrast   | 8       |
| Sh  | arpness  | 7       |
| Fli | p-H      | OFF     |
| Fli | p-V      | OFF     |
| B&  | w-Mode   | Color   |
| Ga  | mma      | Default |

Brightness: 0~14 Contrast: 0~14 Sharpness: 0~15 Flip-H: On/Off Flip-V: On/Off B&W Mode: color, black/white Gamma: default, 0.47, 0.50, 0.52, 0.55 DZoom: digital zoom options: On/Off DCI: Dynamic Contrast: Off,1~8

## FOCUS

Move the pointer to the (FOCUS) in the Menu, click the [HOME] and enter the (FOCUS) as follow,

|                   | FOCUS      |             |
|-------------------|------------|-------------|
|                   | =======    |             |
|                   | Focus Mode | Auto        |
|                   | [↑↓]Select | [← →]Change |
| ode: Auto, manual |            |             |

Focus Mode: Auto, manual AF-Zone: Up, middle, down AF-Sensitivity: High, middle, low

![](_page_30_Picture_1.jpeg)

### NOISE REDUCTION

Move the pointer to the (NOISE REDUCTION) in the Menu, click the [HOME] and enter the (NOISE REDUCTION) as follow,

| NOISE REDU | CTION                             |
|------------|-----------------------------------|
|            |                                   |
| NR-2D      | Auto                              |
| [↑↓]Select | $[\leftarrow \rightarrow]$ Change |

2D Noise Reduction: Auto, close, 1~7 3D Noise Reduction: Close, 1~8 Dynamic Hot Pixel: Close, 1~5

### P/T/Z

Move the pointer to the (P/T/Z) in the Main Menu, click the **[HOME]** and enter the (P/T/Z) as follow,

| P/T/Z          |             |   |
|----------------|-------------|---|
| ======         |             |   |
| Depth of field | ON          |   |
| Zoom speed     | 8           |   |
| [↑↓]Select     | [← →]Change |   |
|                |             | ] |

Depth of Field: Only effective for remote controller, On/ Off; When zoom in, the PT control speed by remoter will become slow), Zoom Speed: Set the zoom speed for remote controller,1~8 Image Freezing: On/Off Accelerating Curve: Fast/slow

![](_page_31_Picture_1.jpeg)

#### Video Format

Move the pointer to the (Video Format) in the Menu, click the [HOME] and enter the (Video Format) as follow,

| <b>VIDEO FORMA</b> | Т          |
|--------------------|------------|
| =======            |            |
| 1080P60            | 1080P50    |
| 1080160            | 1080150    |
| 1080P30            | 1080P25    |
| 720P60             | 720P50     |
| 720P30             | 720P25     |
| 1080P59.94         | 1080159.94 |

**Note:** 1. S: 1080P60 Downward Compatibility; M: 1080P30 Downward Compatibility 2. Exit menu after modifying parameter to save it after powered off

#### Version

Move the pointer to the (VERSION) in the Main Menu, click the [HOME] and enter the (VERSION) as follows

| 2.0.0.15 $= 2.0.0.13$ | $=\frac{2015-12-18}{\overline{2}0\overline{1}5\overline{-12}-18}$ |
|-----------------------|-------------------------------------------------------------------|
| 2.0.0.6<br>12X(20X    | <b>2015-12-11</b>                                                 |
|                       |                                                                   |
|                       | 2.0.0.15<br>-2.0.0.13<br>2.0.0.6<br>12X(20X                       |

MCU Version: Display MCU version information Camera Version: Display camera version information AF Version: Display the focus version information Lens: Display the lens zoom

![](_page_32_Picture_1.jpeg)

#### **Restore Default**

Move the pointer to the (RESTORE DEFAULT) in the Main Menu, click the [HOME] and enter the (RESTORE DEFAULT) as follow,

| RESTORE D  | EFAULT      |
|------------|-------------|
|            | =========   |
| [↑↓]Select | [← →]Change |

Restore default: options: yes/no; after restoring default, the video format won't be restored.

Note: If the address of former remoter is not 1 but another one from 2,3,4, the corresponding camera address will restore to 1 when all parameters or system parameters are restored. User should change the remoter address to be 1 (press No.1 according to the camera so to get normal operation )